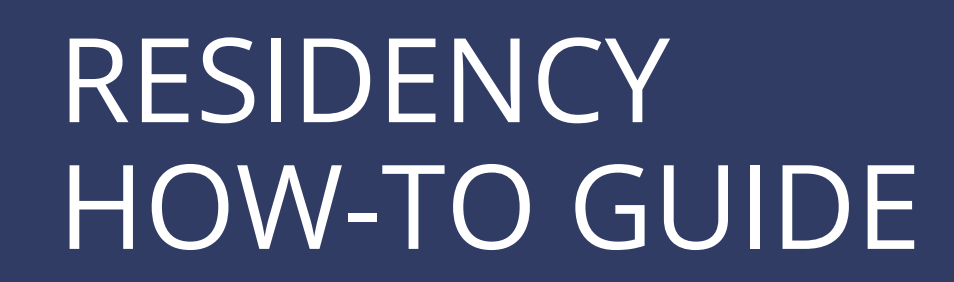

2023-24 RESIDENCY CYCLE PHASE I: PREPARATION

#### WWW.AANMC.ORG

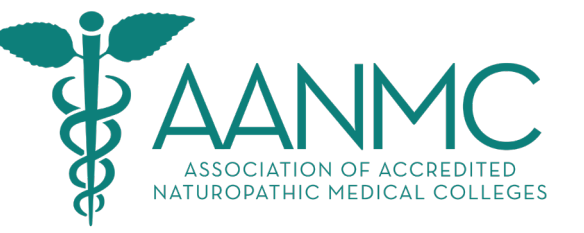

PHASE I: NOVEMBER 5, 2022 PHASE II: FEBRUARY 1, 2023

# 2023-24 RESIDENCY CYCLE RESIDENCY TIMELINE

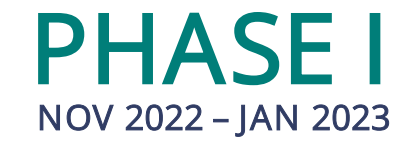

#### □ PREPARATION AND INFORMATION PERIOD

OCT 31- NOV 5 – Naturopathic Residency Week (visit www.AANMC.org for details)

**NOV 5** – Residency Portal Opens – **Request and Prepare Documents** 

**NOV 5** – Virtual Residency Info Sessions (1-3pm EST)

PHASE II FEB 2023 - MAY 2023

#### □ APPLICATION PERIOD

- **FEB 1** Residency Application Period Opens
- FEB 22 Deadline for Faculty Evaluations and Transcripts
- MAR 1 Deadline to Submit Credentials Order
- MAR 8 Deadline to Submit Applications
- □ INTERVIEW AND MATCH PERIOD
  - MAR 21 Start of Interview Period
  - MAY 5 End of Interview Period
  - MAY 12 Deadline to Submit Rank List
  - MAY 19 MATCH DAY

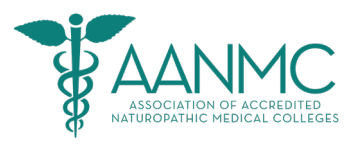

#### WWW.AANMC.ORG

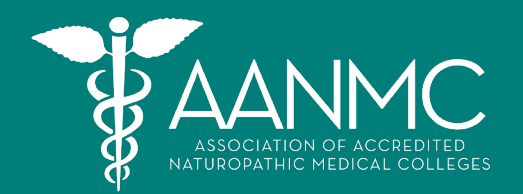

2

3

4

5

6

PHASE I: NOVEMBER 5, 2022 PHASE II: FEBRUARY 1, 2023

## **RESIDENCY PHASE I OVERVIEW**

Get Started: Create profile and obtain instructions
Get Familiar: Log in and look around
Start Application: Work on application documents
Request Faculty Evaluations & Transcripts \*
Upload Application Documents
Credentials Order: Package confidential documents

Register Credit Card

\* Proceed with this step EARLY if you anticipate applying for a residency

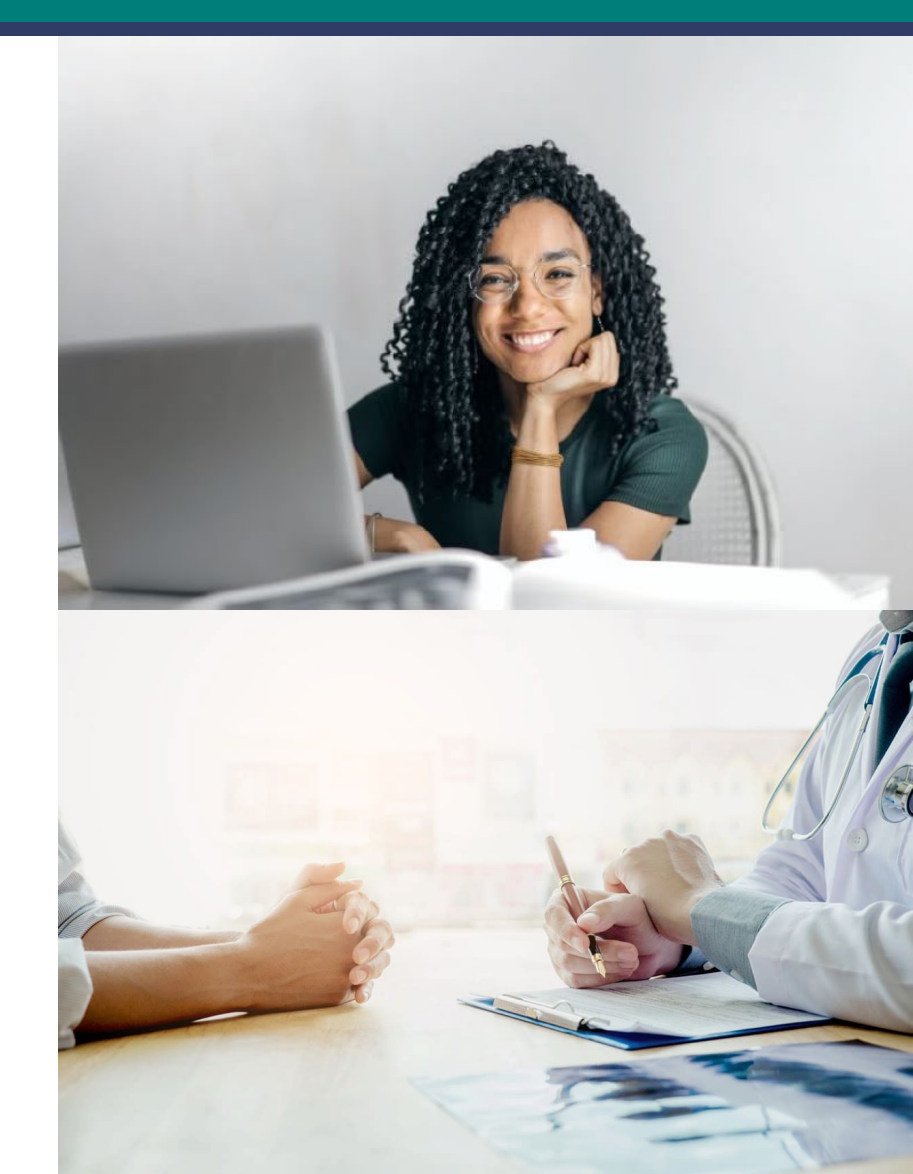

Get Started: Create profile and obtain instructions

SIGN UP
https://aanmc-csm.symplicity.com/students

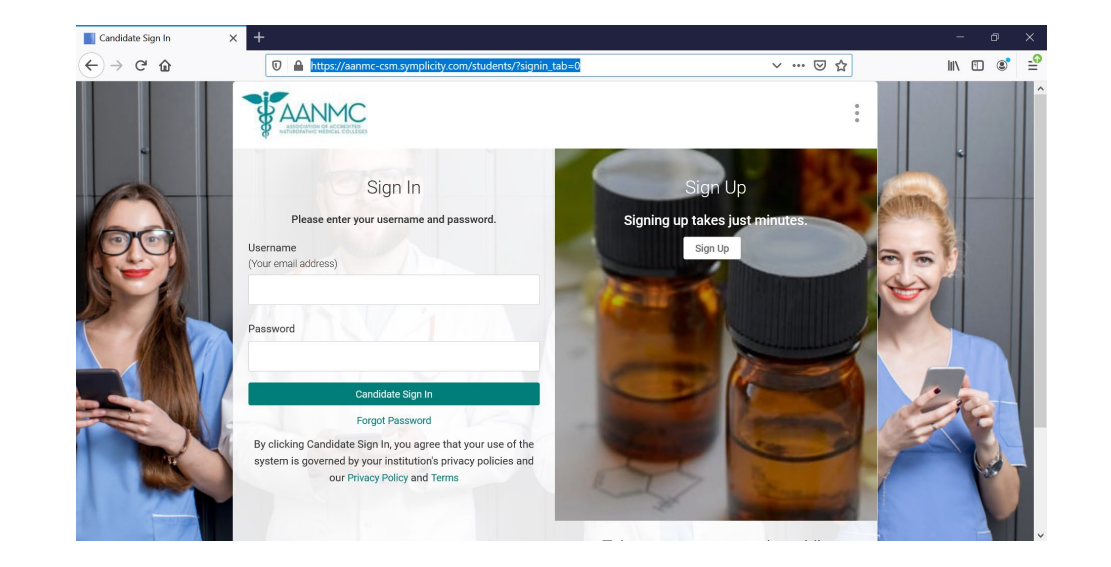

 VERIFY EMAIL "AANMC Residency Portal Email Verification" Completed registration will trigger an email to verify your email address.

LOGIN AND INSTRUCTIONS "Welcome to AANMC Residency System" The next email will contain login information AND important instructions for applying.

DOWNLOAD AND REVIEW Download all attachments and review.

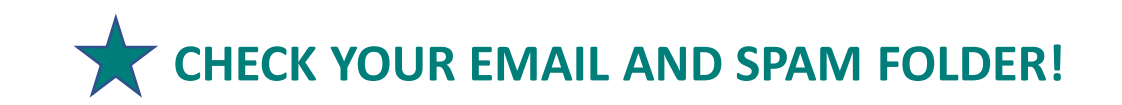

### **STEP 2** Get Familiar: Log in and look around

LOG IN

https://aanmc-csm.symplicity.com/students

#### □ VIEW TIMELINE AND NOTE DEADLINES

- View the timeline by clicking on the **homepage banner** OR
- Access downloadable copy by clicking on Resources and opening the Document Library.
- Mark the deadlines in your calendar, including the correct time AND time zone (EST/EDT).

AANMC Q

#### □ VIEW APPROVED RESIDENCY SITES

- View approved residency sites by clicking on **Employers**.
- Click on any site to view details.

|                                                                                                 | Jobs Events Employers Resources NA                                                      |
|-------------------------------------------------------------------------------------------------|-----------------------------------------------------------------------------------------|
| Home / Employers                                                                                |                                                                                         |
| This is a list of approved residency sites. This does not<br>tab to view actual open positions. | mean that these clinics will host a resident in the upcoming residency cycle. Please ct |
| Keywords                                                                                        | Search                                                                                  |
| Industry $\sim$ Following $\sim$                                                                |                                                                                         |
| 1-20 of 124 results                                                                             | Show 20 ~                                                                               |

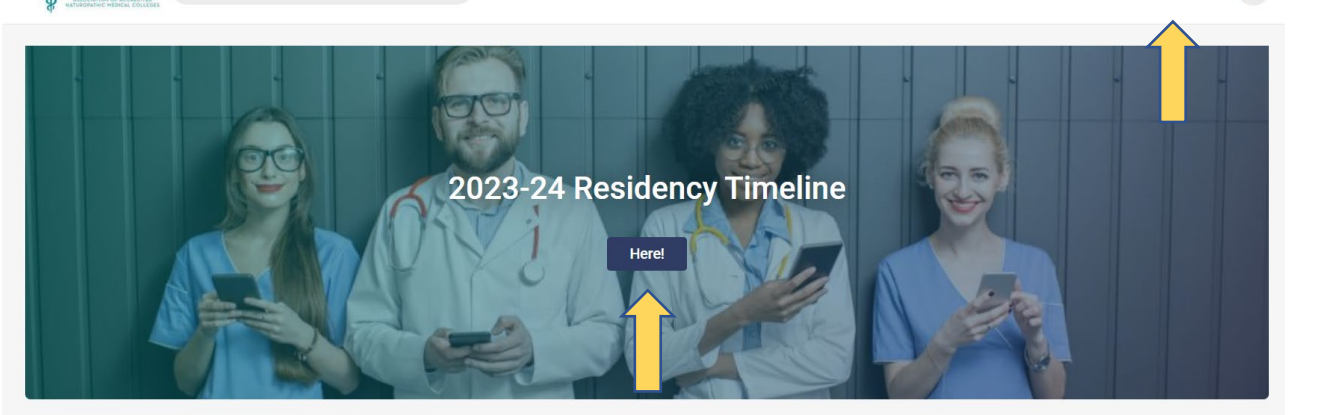

Jobs Events Employers Resources

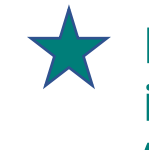

If a site chooses to post an open position in February, the position will be posted in "Jobs" where you will find a job description.

Start Application: Work on application documents

#### DOWNLOAD INSTRUCTIONS

Download instructions for writing personal statement, essays, and CV from the Document Library.

#### PREPARE DOCUMENTS

- Write CV, Personal Statement, and Essays FOR EACH SITE that you apply to.
- Scan and label your NPLEX I results.

#### □ SAVE AND ORGANIZE FILES

Save files in the following name format:

- Resume\_Your Last Name
- Personal Statement\_Clinic Name
- Essays\_Clinic Name
- NPLEX I\_Your Last Name

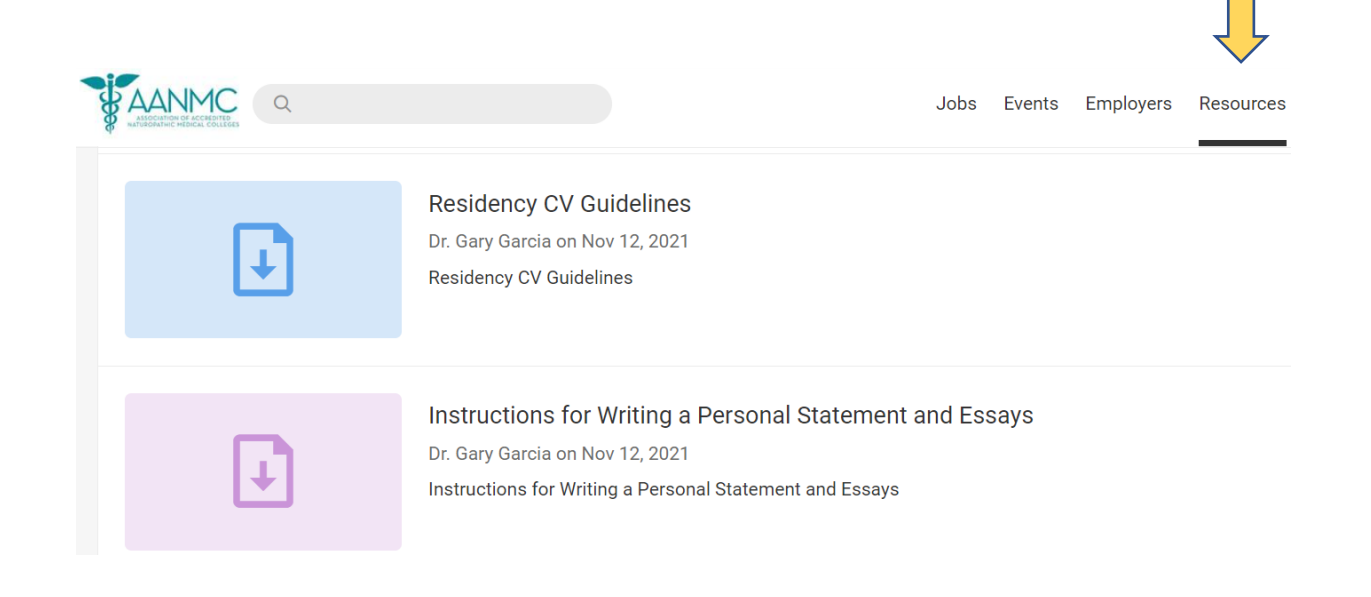

#### Request Faculty Evaluations & Transcripts

#### □ IDENTIFY EVALUATORS AND REGISTRAR

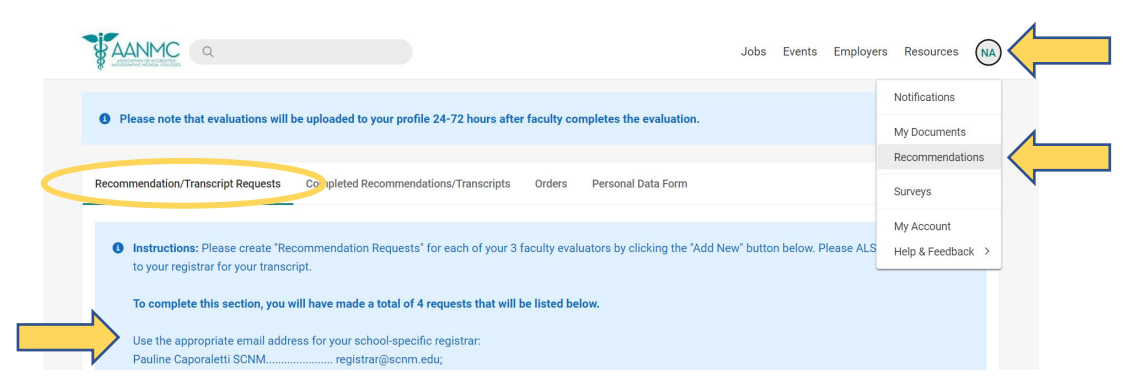

- Choose at least 3 faculty evaluators you will need 3 evaluations and a transcript for a complete set of Credentials to submit with your application.
- Registrar options are listed use the appropriate email address for your school-specific registrar

#### □ REQUEST DOCUMENTS – 1 Transcript and 3 Faculty Evaluations

- Select Recommendations from the drop-down menu that appears when you click on your profile icon.
- Select Recommendation/Transcript Request.
- Click Add New a total of four times to request your three faculty evaluations and one official transcript.
- You will receive an email as each evaluation/transcript is uploaded.
- You can track the status in Completed Recommendations/Transcripts.

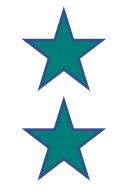

Faculty MUST complete evaluations by Feb 22. This is a firm deadline.

Proceed with this step EARLY if you anticipate applying for a residency.

**Upload Application Documents** 

#### UPLOAD DOCUMENTS

• Click on your profile icon and select My Documents from the drop-down menu.

ANMC

Home / Documents

Documents

Add New

Q

11 results

Jobs Events Employers Resources

Related Resources

1= default doc ~ Show 20 ~

Notifications

My Documents

Surveys

My Account

Recommendations

- Use Add New to upload all of your documents.
- For each site, you will need the following in addition to your Credentials Order (which
  includes the faculty evaluations and transcript instructions detailed in Step 6):
  - CV Resume\_Your Last Name
  - Personal Statement Personal Statement\_Clinic Name
  - 3 Essays (in one PDF) Essays\_Clinic Name
  - NPLEX Results NPLEX I\_Your Last Name

```
NOTE: this is not the application process. You are merely creating a repository of necessary files to attach to each site you apply to.
```

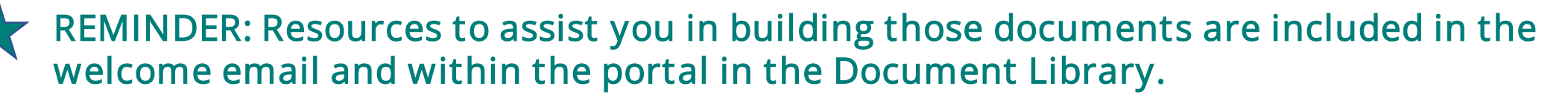

Credentials Order: Package confidential documents You MUST have 3 faculty recommendations and 1 transcript in the "Completed Recommendations/ Transcripts" section to complete this step.

#### □ START NEW ORDER

- Click on profile icon and select Recommendations from the drop-down menu.
- Click on the Orders tab, then select Add New.

#### ADD DOCUMENTS

- Choose your first document from the drop-down menu
- Select Add Recommendation/Transcript until there are a total of four documents.

#### REVIEW AND SUBMIT

- Once your three faculty evaluations and one official transcript are added, hit Submit Order.
- Only orders with the correct number of documents will be processed.

# REMEMBER: Credentials orders MUST be placed by March 1st.

| Jobs Even                                                                                               | ts Employers Resources (NA)     |
|----------------------------------------------------------------------------------------------------|---------------------------------|
| Home / Credentials / Orders                                                                             | Notifications                   |
| My Credentials                                                                                          | My Documents<br>Recommendations |
| Please allow 24-72 hours for your order to be completed.                                                | Surveys                         |
| Recommendation/Transcript Requests Completed Recommendations/Transcripts Orders Personal Data Form      | My Account<br>Help & Feedback > |
| Keywords         searches recommender name, recommender email and comments         Search         Clear |                                 |
| Add New 1 result                                                                                        |                                 |

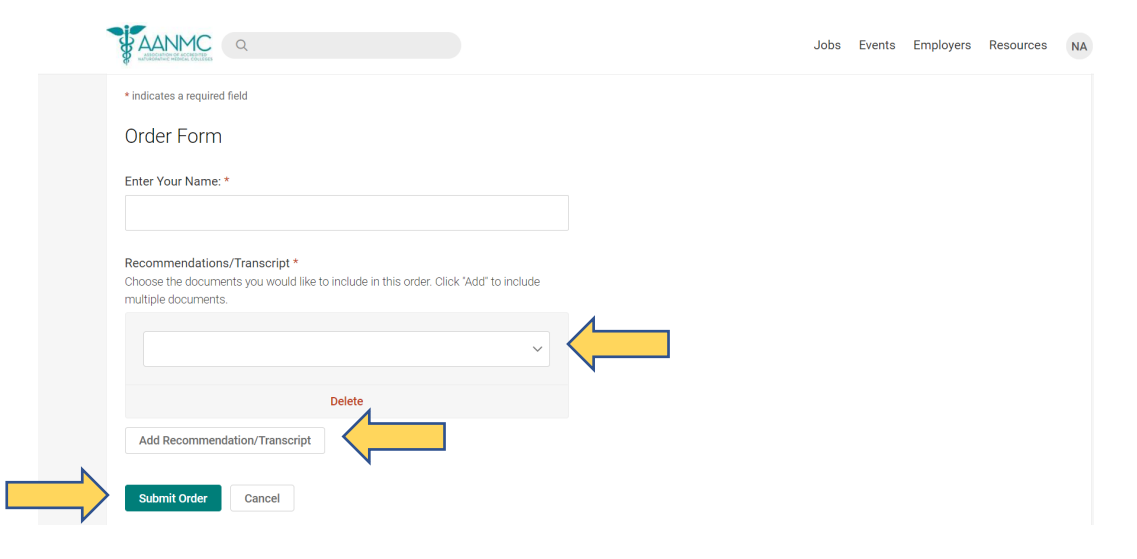

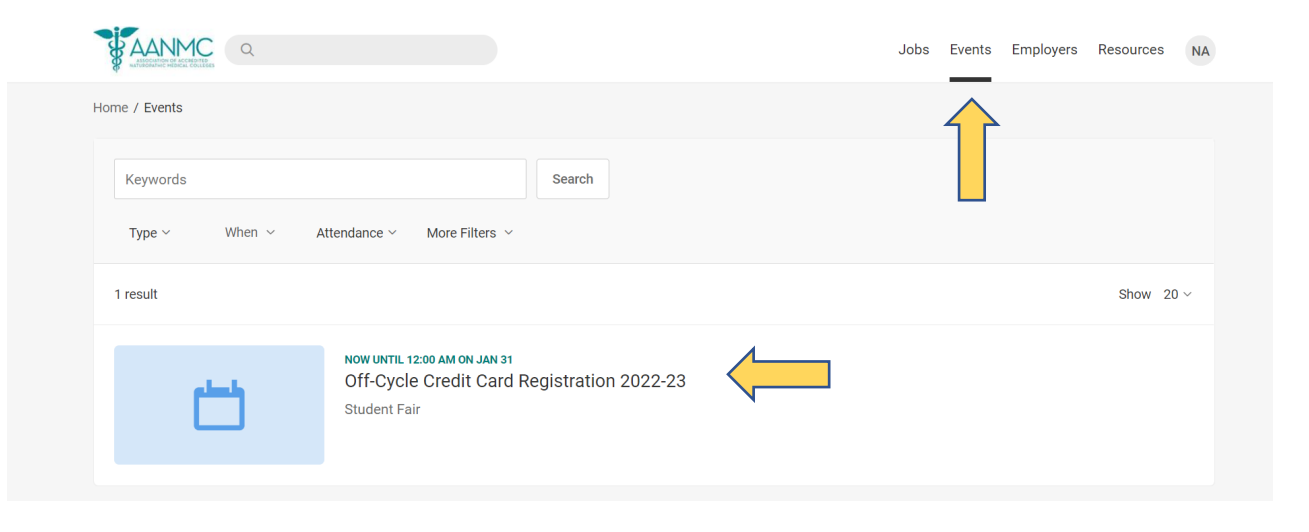

### **STEP 7** Register Credit Card

#### □ SELECT APPLICATION CYCLE AND REGISTER CARD

- Select **Events** from the top-right menu.
- Click on the Credit Card Registration 2023-24 student fair and complete the entire form.

#### □ IMPORTANT NOTES

- Doing this step early in the application process is recommended! Your application(s) will not be released to the site(s) unless your credit card is registered.
- Your card will not be charged until you submit an application. If you choose not to apply, your credit card will not be charged.
- Fees will be processed within 72 hours of application submission.

# 2023-24 RESIDENCY CYCLE PHASE I: COMPLETE!

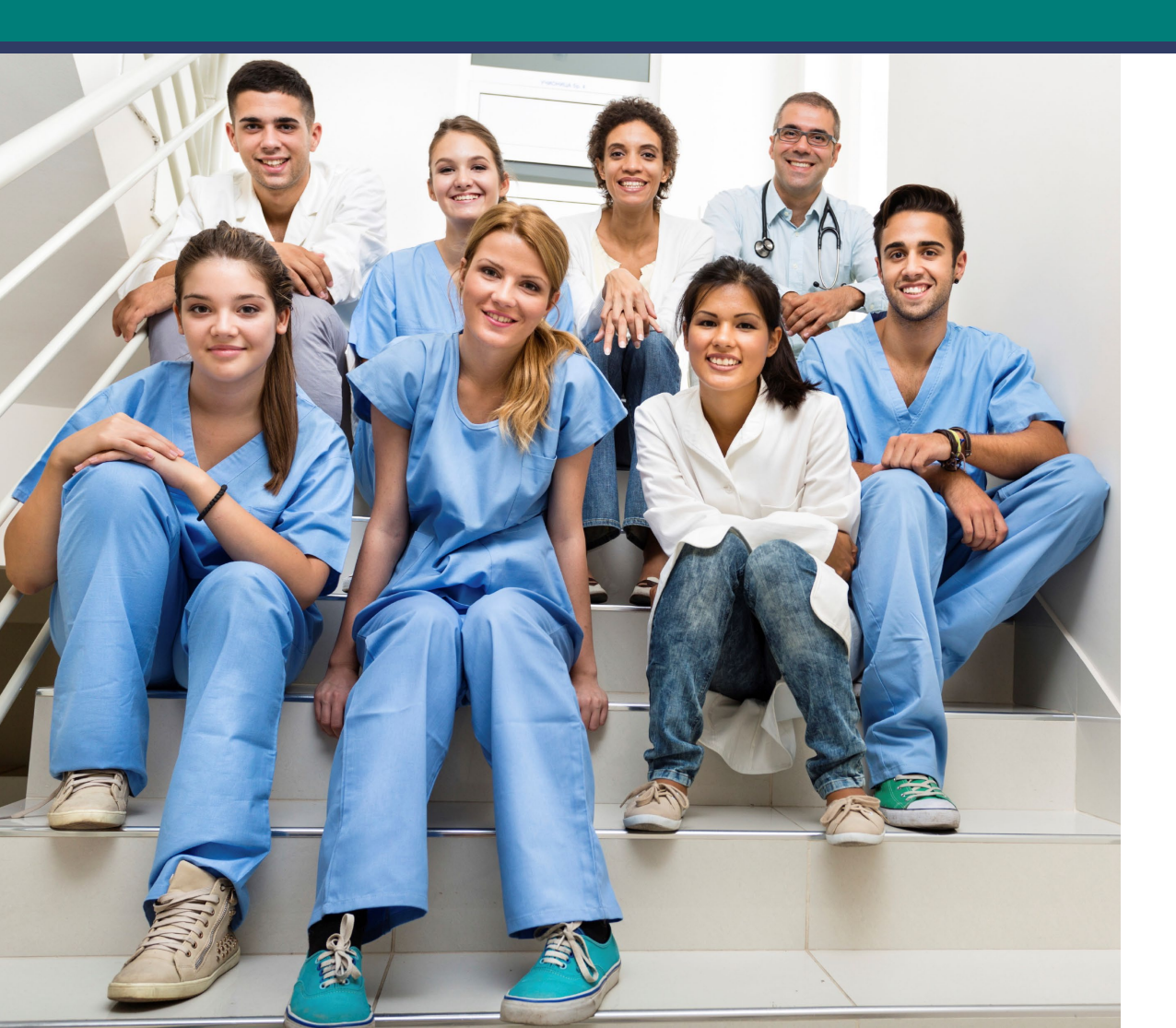

### You've completed the Phase I preparation stage!

#### REMINDERS

- □ Request evaluations and transcripts **EARLY**.
- Prepare as much as you can during Phase I so that you are ready to apply to sites in Phase II.
- □ Phase II starts February 1, 2023.
- Check back for job postings!

# 2023-24 RESIDENCY CYCLE RESIDENCY TIMELINE

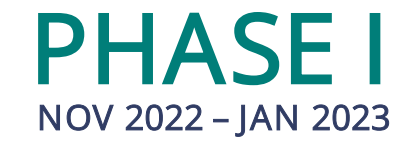

#### □ PREPARATION AND INFORMATION PERIOD

OCT 31- NOV 5 – Naturopathic Residency Week (visit www.AANMC.org for details)

**NOV 5** – Residency Portal Opens – **Request and Prepare Documents** 

**NOV 5** – Virtual Residency Info Sessions (1-3pm EST)

PHASE II FEB 2023 - MAY 2023

#### □ APPLICATION PERIOD

- **FEB 1** Residency Application Period Opens
- FEB 22 Deadline for Faculty Evaluations and Transcripts
- MAR 1 Deadline to Submit Credentials Order
- MAR 8 Deadline to Submit Applications
- □ INTERVIEW AND MATCH PERIOD
  - MAR 21 Start of Interview Period
  - MAY 5 End of Interview Period
  - MAY 12 Deadline to Submit Rank List
  - MAY 19 MATCH DAY

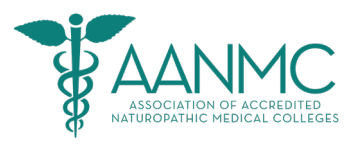

#### WWW.AANMC.ORG